Vyšší odborná škola, Střední škola, Centrum odborné přípravy

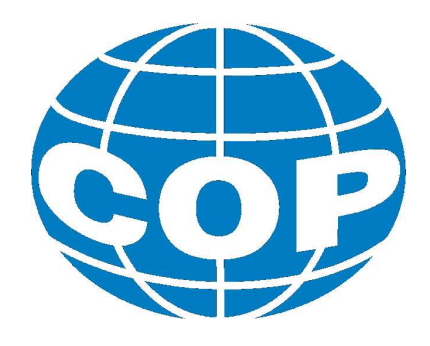

# ABSOLVENTSKÁ PRÁCE

Učební pomůcka Mosaic

Sezimovo Ústí, 2014

Autor: Marek Soldát

#### VYŠŠÍ ODBORNÁ ŠKOLA, STŘEDNÍ ŠKOLA, CENTRUM ODBORNÉ PŘÍPRAVY

SEZIMOVO ÚSTÍ, BUDĚJOVICKÁ 421

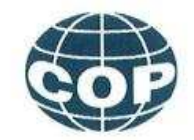

### ZADÁNÍ ABSOLVENTSKÉ PRÁCE

| Student:              | Marek Soldát                                       |
|-----------------------|----------------------------------------------------|
| Obor studia:          | 26-41-N/01 Elektrotechnika – mechatronické systémy |
| Název práce:          | Učební pomůcka Mosaic                              |
| Anglický název práce: | The teaching aid - Mosaic                          |

#### Zásady pro vypracování:

- 1. Vypracujte komplexní učební pomůcku pro odbornou veřejnost.
- 2. Vytvořte schémata zapojení pro Tecomat Foxtrot pro pro vzorové příklady na zadané téma.
- 3. Vytvořte a odlaď te ve vývojovém prostředí Mosaic LITE vzorové příklady na zadané téma.
- Absolventskou práci vypracujte problémově ve struktuře odpovídající vědecké práci.

#### Doporučená literatura:

- [1] ROUBAL, J., HUŠEK, P. A KOL. (2010) Regulačni technika v příkladech. Praha: BEN technická literatura, 2010, ISBN 978-80-7300-260-2.
- [2] ŠMEJKAL, L., MARTINÁSKOVÁ,M (2002) PLC a automatizace 1 základní pojmy, úvod do programování. Praha: BEN - technická literatura, 2002, ISBN 80-86056-58-9
- [3] ŠMEJKAL, L (2005) PLC a automatizace 2 Sekvenční logické systémy a základy fuzzy logiky Praha: BEN - technická literatura, 2005, ISBN 80-7300-087-3

| Vedoucí práce:            | Ing. Václav Šedivý, VOŠ, SŠ, COP, Sezimovo Ústí  |
|---------------------------|--------------------------------------------------|
| Odborný konzultant práce: | Ing. Ladislav Šmejkal, Csc, Teco a.s., Kolín     |
| Oponent práce:            | Ing. Alexej Salzman, VOŠ, SŠ, COP, Sezimovo Ústí |

Datum zadání absolventské práce: 2.9.2013

Datum odevzdání absolventské práce: 30.4,20 OBORI RUN ODBO 64 VY\$\$\$1 Ing. František Kamlach Ing. Václav Šedivý (ředitel školy) (vedoucí práce) Sel

V Sezimově Usti dire 2.9.2013

i

### Prohlášení

Prohlašuji, že jsem svou absolventskou práci vypracoval samostatně a použil jsem pouze podklady (literaturu, projekty, SW atd.) uvedené v přiloženém seznamu.

V Sezimově Ústí dne <u>284.2014</u>

Joldas

podpis

### Poděkování

Absolvenská práce byla zpracována v rámci řádného ukončení VOŠ oboru mechatronické systémy. Vedoucím práce byl Ing. Václav Šedivý, kterému děkuji za poskytnutí pravidelných odborných konzultací, rad a technickoekonomických informací týkajících se struktury a obsahu absolventské práce.

### Anotace

Téma absolventské práce je vypracování dokumentace k programu Mosaic Lite ,která se bude zabývat popisem programu Mosaic Lite a bude sloužit čtenáři k práci s tímto programem. V práci čtenář nalezne informace o nejdůležitějších funkcích potřebných pro tvorbu jednotlivých programů a správnou manipulaci s PLC. Práce bude sloužit jako pomůcka dalším stundentům, posluchačům školení a pracovníkům zabývajících se pro-gramem Mosaic Lite.

Klíčová slova: dokumentace, Mosic Lite, program, informace, funkce, pomůcka, posluchač.

### Annotation

Das Thema der Abschlussarbeit ist die Ausarbeitung der Unterlagen zum Mosaik-Lite-Programm. Die Arbeit beschreibt das genannte Mosaik-Lite-Programm und würde bei der Arbeit mit diesem Programm helfen. Die Informationen über die wichtigsten Funktionen des beschreibenden Programms und den richtigen Umgang mit PLC sind in der Abschlussarbeit zu finden. Die Arbeit sollte als Lernhilfsmittel für die sich mit dem Mosaik-Lite-Programm befassenden Studenten, Teilnehmer der Schulungen oder Facharbeiter dienen.

Key words: Unterlagen, Mosic Lite, Programms, Informieren, Funktionen, Werkzeug, Hörer.

# Obsah

| Se           | znam obrázků                                                                 | vi              |
|--------------|------------------------------------------------------------------------------|-----------------|
| 1            | Úvod                                                                         | 1               |
| 2            | <b>Vytvoření nového projektu</b><br>2.1 Postup vytváření nového projektu     | <b>2</b><br>3   |
| 3            | Základní nástroje prostředí Mosaic                                           | 6               |
| 4            | Manažer projektu                                                             | 8               |
| 5            | Nastavení Vstupů a Výstupů<br>5.1 Popis jednotlivých složek vstupů a výstupů | <b>15</b><br>16 |
| 6            | IEC manažer                                                                  | 18              |
| 7            | Textové a grafické editory, programovací jazyky                              | 21              |
| 8            | Překlad a ladění programu                                                    | 23              |
| 9            | Závěr                                                                        | 25              |
| Li           | teratura                                                                     | 26              |
| $\mathbf{A}$ | Obsah přiloženého CD                                                         | Ι               |
| в            | Použitý software                                                             | II              |
| $\mathbf{C}$ | Časový plán absolventské práce                                               | III             |

# Seznam obrázků

| 2.1 | Mosaic                                                                                                    | 2  |
|-----|----------------------------------------------------------------------------------------------------|----|
| 2.2 | Skupina projektů $\ldots$ $\ldots$ $\ldots$ $\ldots$ $\ldots$ $\ldots$ $\ldots$ $\ldots$ $\ldots$ $\ldots$ | 3  |
| 2.3 | Novy projekt                                                                                               | 4  |
| 2.4 | Základní výběr řídícího systému                                                                            | 4  |
| 2.5 | Deklarace POU                                                                                              | 5  |
| 2.6 | Definice instance programu                                                                                 | 5  |
| 4.1 | Manažer projektu                                                                                           | 8  |
| 4.2 | Adresa PLC a typ připojení                                                                                 | 9  |
| 4.3 | Programové moduly                                                                                          | 10 |
| 4.4 | Nastavení složek                                                                                           | 10 |
| 4.5 | Výběr řady PLC                                                                                             | 11 |
| 4.6 | Nastaavení programu                                                                                        | 12 |
| 4.7 | Cpm                                                                                                    | 13 |
| 4.8 | Překladač                                                                                                  | 14 |
| 5.1 | Nastavení V/V                                                                                              | 15 |
| 5.2 | Popis V/V                                                                                                  | 16 |
| 6.1 | IEC manažer                                                                                                | 18 |
| 8.1 | Překlad programu                                                                                           | 23 |

# Úvod

Absolventská práce se zabývá programem Mosaic Lite, který má široké využití v programování moderních počítačů (PLC – Programmable Logic Controller) využívajících se pro obsluhu firem nebo i v domácnostech a které nám usnadňují svojí využitelností život. Program Mosaic Lite je volně šířitelným programem od společnosti Teco a pomocí tohoto programu si můžeme ve firmách či domech nastavit jak vytápění tak i ovládání osvětlení, což jsou jedny z mnoha možností.

Z důvodu velkému využití a kvůli co nejlépe možnému přiblížení se zde čtenáři tato práce pokusí co nejvíce přiblížit funkce programu Mosaic Lite a vysvětlit jednotlivé pojmy ať už z důvodu lepšího pochopení zadané problematiky tak i z důvodu zjednodušení práce s programem a jeho používáním.

Tato práce bude sloužit dalším studentům, posluchačům školení a vývojovým pracovníkům zabývajícím se programováním PLC v programu Mosaic Lite.

Práce byla tvořena za pomoci dokumentací (*Programování PLC v prostředí Mosaic*, 2007) a (*Mosaic Lite*, 2010), které sloužily k seznámení s prostředím Mosaic Lite a PLC systémem Tecomat.

Struktura této práce, která je napsána v LATEX  $2\varepsilon^1$  (SCHENK, C., 2009), je následující: Kapitola 2 se zabývá vytvořením nového projektu. V kapitole 3 nalezneme definice 4 základních funkcí, bez kterých se programátor neobejde. Kapitola 4 popisuje manažera projektu, který je první ze základních funkcí programu. Kapitola 5 obsahuje popis další základní funkce a to funkce nastavení vstupů a výstupů. V kapitole 6 nalezneme další funkci a to IEC manažera. Kapitola 7 se zabívá programovacími jazyky, textovými a grafickými editory. V kapitole 8 nalezneme překlad a ladění programu.

<sup>&</sup>lt;sup>1</sup>  $\square T_E X 2_{\varepsilon}$  je rozšíření systému  $\square T_E X$ , což je kolekce maker pro  $T_E X$ .  $T_E X$  je ochranná známka American Mathematical Society.

## Vytvoření nového projektu

Projektem v MOSAIC obr. 2.1 je míněn program pro jeden PLC(Programovatelný logický automat) včetně všech souvisejících souborů. Programy pro řídící systémy se skládají z jednotlivých souborů. Některé vytváří sám programátor, jiné některé jsou tvořeny automaticky jako výsledek práce specializovaného nástroje.

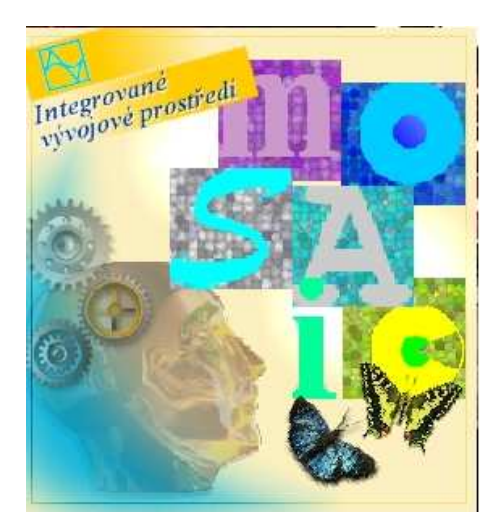

Obrázek 2.1: Mosaic

Každý projekt pro PLC musí být v prostředí Mosaic součástí skupiny projektů. Skupina projektů obsahuje nejméně jeden nebo několik projektů, které jsou části celé sítě řídícího systému. Projekty (PLC) ve skupině mohou mít mezi sebou komunikační vazby a vytváří tak společný celek. Každý projekt je tvořen samostatnou složkou, která obsahuje všechny zdrojové a pracovní soubory a informace potřebné pro naprogramování jednoho řídícího systému.

### 2.1 Postup vytváření nového projektu

### Projekt/otevření skupiny projektů

Po otevření softwaru Mosaic se zobrazí dialog pro otevření skupiny projektů obr. 2.2. V dialogu je možné vybrat již existující skupinu, nebo založit novou. V levém horním rohu zmáčkneme ikonu Nová skupina projektů, poté této skupině dáme námi zvolený název a potvrdíme klávesou OK.

| A Ote                                                                                                    | vřít - Projekt/Skupinu projektů                                                                                                    |                       | × |
|----------------------------------------------------------------------------------------------------|----------------------------------------------------------------------------------------------------|-----------------------|---|
| Předchozí projekty       Skupiny projektů         Skupiny projektů v adresáři:       C: \MosaicApp         Místní disk (C:)       MosaicArchive         MosaicArchive       MosaicArchive         Predchozí       Program Files         Program Files       Program Files (x86)         Program Files (x86)       Sandbox         Windows       Místní disk (D:)         My Book (F:)       Dokumenty         Veřejné dokumenty | * Jméno skupiny projektů Datum     Datalog_Example_web 9. 1. 2013     Demo_Calendar 1. 4. 2014     Demo_House 14. 4. 2014     Diplomka 14. 4. 2014     MMC_SD_CARD 17. 4. 200     MMC_SD_CARD 17. 4. 200     smesovaci uzel 21. 3. 200 | Projekty:<br>Diplomka |   |
|                                                                                                    | <                                                                                                    | 6                     |   |
| □ [Odpojit <u>k</u> omunikaci s PLC]                                                                                                    | Storno                                                                                                    |                       |   |

Obrázek 2.2: Skupina projektů

### Nový projekt

Otevře se okno s názvem Nový projekt obr. 2.3. Zde můžeme buď importovat již existující projekt, nebo zvolit jméno a vytvořit nový. Zvolíme si opět libovolný název a potvrdím klávesou OK.

| Nový projekt ×                                                                                                    |
|----------------------------------------------------------------------------------------------------|
| Zadejte iméno nového projektu. Jméno musí být v dané<br>skupině projektů jedinečné. Můžete také importovat již<br>existující projekt. |
| Existující projekty:                                                                                                    |
| Práce                                                                                                    |
| Můžete importovat existující projekt                                                                                                  |
| Import                                                                                                    |
| Jméno <u>n</u> ového projektu:                                                                                                    |
| 1                                                                                                    |
| <u>□</u> <u>K</u> Storno                                                                                                    |
|                                                                                                    |

Obrázek 2.3: Novy projekt

### Základní výběr řídícího systému

Následuje otevření dialogového okna Základní výběr řídícího systému obr. 2.4. Slouží k určení typu PLC z produkce Teco na němž program cílově poběží. Máme zde na výběr ze třech stávajících systému a řady PLC.

| modulární systém Kompaktní systém    | Výběr řady PLC<br>Foxtrot |
|--------------------------------------|---------------------------|
|                                      | ) Heddindanini            |
| C Řady PLC nepodporující IEC 61131-3 |                           |

Obrázek 2.4: Základní výběr řídícího systému

#### Deklarace programové organizační jednotky POU

Poté se otevře dialogové okno Deklarace programové organizační jednotky POU (Program Organisation Unit) obr. 2.5. Zde lze program pojmenovat, popsat ho stručně v komentáři a vybrat si typ jazyka, ve kterém bude napsán. Zde ponecháme, nebo změníme jméno programu a vybereme jeden z programovacích jazyků:

• ST – Structured Text – jazyk strukturovaného textu

- IL Instruction List jazyk seznamu instrukcí
- LD Ladder Diagram jazyk příčkového diagramu (jazyk kontaktních schémat)
- FBD Function Block Diagram jazyk funkčního blokového schématu

| Deklarace programové or                                                   | ganizační jednotky                         |
|---------------------------------------------------------------------------|--------------------------------------------|
| Pokud nechcete programovat dle IEC                                        | 61131-3 stiskněte tlačitko Zrušit.         |
| Program<br>Jméno programu<br>proMain<br>IV Deklarovat k programu instanci | Jazyk POU<br>© ST<br>C IL<br>C ID<br>C FBD |
| Komentář                                                                  | C CFC                                      |
| Vytvořil ve vlastním souboru                                              | OK Zrušit                                  |

Obrázek 2.5: Deklarace POU

#### Definice instance programu

Následuje otevření dialogového okna Definice instance programu obr. 2.6. Protože POU je vlastně objekt, který můžeme spustit i několikrát tj. v několika instancích, je třeba je rozlišit jménem. Pokud začínáme a nemíníme využít POU několikrát, jednoduše odsouhlasíme přednastavené volby. Zde buď ponecháme, nebo změníme jméno instance programu a potvrdíme klávesou OK. Tím je ukončeno vytvoření nového projektu s prázdným programem. Objeví se základní rozložení pracovních oken.

| D                               | efinice instance program | L                         | ×      |
|---------------------------------|--------------------------|---------------------------|--------|
| Jméno instance programu<br>Main |                          | 🔲 Celý program remanentní |        |
| Program                         | Úloha                    |                           |        |
| prgMain                         | ▼ FreeWheeling           |                           | •      |
| Parametry                       |                          |                           |        |
|                                 |                          |                           | ^      |
|                                 |                          |                           |        |
|                                 |                          |                           |        |
|                                 |                          |                           |        |
|                                 |                          |                           | ~      |
| <                               |                          |                           | >      |
|                                 |                          | 🗸 OK 🛛 🗶 Z                | lrušit |

Obrázek 2.6: Definice instance programu

## Základní nástroje prostředí Mosaic

Nalezneme zde nástroje bez kterých se programátor neobejde při tvorbě programu. Základními nástroji pro tvorbu jsou:

#### Manažer Projektu

Je určen pro definování typu PLC, jeho sestavení a nastavení funkcí jednotlivých modulů PLC. Dále je určen pro nastavení obecných funkcí SW, driverů pro komunikace, vzájemné propojení dat mezi jednotlivými projekty PLC navzájem a také k textovým operátorským panelům, které jsou zahrnuty do této skupiny projektů. Otevírá se klepnutím na ikonu, nebo z menu Projekt a je implicitně otevřen do plovoucího okna vždy na vrchu. Generuje automaticky část kódu programu s informacemi o konfiguraci systému uložené v souborech \*.hwc, \*.hwn, HWConfig.st a dalších.

#### Nastavení vstupů/výstupů

Okno zobrazuje data vstupů a výstupů, umožňuje vstupním a výstupním signálu přiřadit jména (aliasy), umožňuje během ladění programu zafixovat hodnoty vstupů a výstupů do libovolných stavů. Dále zobrazuje po překladu výsledné absolutní adresy vstupů a výstupů. Umožňuje přiřadit vstupům a výstupům pevné absolutní adresy. Otevírá se klepnutím na ikonu a je implicitně otevřen do plovoucího okna.

#### IEC manažer

Je určen pro organizaci a editaci položek v uživatelském programu. IEC manažer se otevírá automaticky a je implicitně zadokován do levého panelu.

IEC manažer je rozdělen do několika záložek:

- POU programovatelné organizační jednotky
- Typy typy proměnných
- Globální proměnné globálně dostupné proměnné
- Konfigurace organizace úloh a instancí v programu
- Knihovny přehled zařazených knihoven a jejich obsahu

### Textové a grafické editory

Využívají se pro práci s programovacími jazyky.

## Manažer projektu

Manažera projektu nalezneme v horní liště pod záložkou Projekt obr. 4.1. Je určen pro definování typu PLC, jeho sestavení a nastavení funkcí jednotlivých modulů PLC. Slouží k nastavení obecných funkcí SW driverů pro komunikace, vzájemné propojení dat mezi jednotlivými projekty PLC navzájem, a také k textovým operátorským panelům, které jsou zahrnuty do této skupiny projektů.

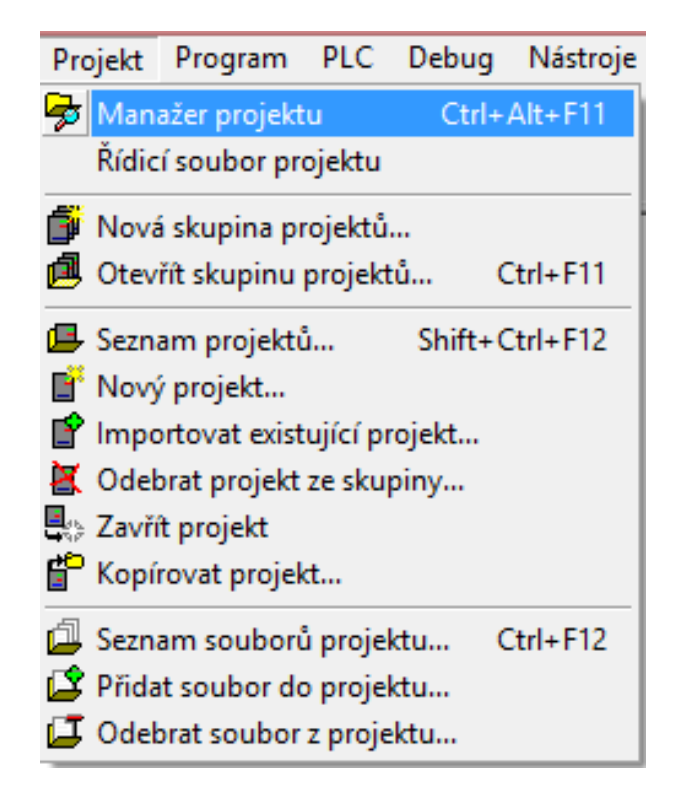

Obrázek 4.1: Manažer projektu

Po otevření Manažeru projektu zde nalezneme jeho základní funkce :

#### Adresa PLC a typ připojení

Na obrázku obr. 4.2 vidíme několik typů připojení. Zde si můžeme vybrat typ připojení počítače k PLC (Sériový port, USB, Ethernet) a k němu nastavit parametry příslušného komunikačního kanálu. U sériového portu se nastavuje jeho číslo na vlastním počítači s Mosaicem, rychlost, nastavení DTR signálu (řídící signál sériové komunikace), lze vybrat i připojení přes vytáčený modem. Nastavit lze i timeout tj. dobu, po které je vyhlášena chyba komunikace, pokud PLC neodpoví.

Možnosti připojení:

- U připojení přes USB se nastavuje pouze timeout.
- U Ethernetu si lze vybrat mezi lokální sítí nebo Internetem. V obou případech lze nastavit IP adresu, doménové jméno a port.
- Další možností je použití Simuovaného PLC. V tomto případě se využívá simulované zařízení ve kterém můžeme testovat náš postup v programu bez potřeby připojení k PLC zařízení.

|                                                                                                    | Manažer projektu                                       | × |
|----------------------------------------------------------------------------------------------------|--------------------------------------------------------|---|
|                                                                                                    | L Použit                                               |   |
| - Společná nastavení<br>- Programové moduly<br>- Nastavení složek<br>- Hw<br>- Vúhěr řadu PLC                                                                                                    | Adresa PLC 0  Připojit Typ připojení                   |   |
| <ul> <li>Konfigurace HW</li> <li>Síť PLC - logické propojení</li> <li>Sw</li> <li>Program</li> <li>Cpm</li> </ul>                                                                                                    | C USB<br>C Ethernet<br>C Simulovaný PLC<br>C TecoRoute |   |
| <ul> <li>Překladač</li> <li>Exportní soubory</li> <li>Přístupová hesla PLC</li> <li>Prostředí</li> <li>Ovládání PLC</li> <li>Přeference</li> <li>Volby text. editoru</li> <li>Barvy textového editoru</li> <li>Doplňování kódu</li> <li>Konfigurace HW souborů</li> <li>Dokumentace</li> </ul> | Mosaic PLC                                             |   |
| ۲ ک                                                                                                    |                                                        |   |

Obrázek 4.2: Adresa PLC a typ připojení

#### Společná nastavení

Zde jsou k dispozici 2 okna:

 Programové moduly – Jsou to zásuvné součásti programu (Plug-in), které sozšiřují možnosti prostředí Mosaic obr. 4.3.

| Adesa PLC: 0       Kopfional         Typ projent: Nepřipojent: Nepřipojent:       Společní nastavení         Společní nastavení       Zavedené pluginy       Nastavení naštek:         Hw       Výběří rády PLC       Konfiguace HW       Bałoga fro Mosaic         Stri HLC: logické propiení       Datalogar fro Mosaic       131.20       INstavení Hes (86)N tecoMosackApple         Sw       Program       Forgram Fles (86)N tecoMosackApple       131.00       C/Program Fles (86)N tecoMosackApple         Sw       Program       Forgram       131.00       C/Program Fles (86)N tecoMosackApple         Cpm       Program       Text dom Mosaic       131.00       C/Program Fles (86)N tecoMosackApple         Sw       Program       Fredadač       131.00       C/Program Fles (86)N tecoMosackApple         Cpm       Prékladač       131.00       C/Program Fles (86)N tecoMosackApple         Postředí       Ovádání PLC       Profitedí       131.00       C/Program Fles (86)N tecoMosackApple         Profitedí       Podiádri PLC       Handim Karlon for Mosaic       131.00       C/Program Fles (86)N tecoMosackApple         Profitedí       Ovádání PLC       Profitedí       131.00       C/Program Fles (86)N tecoMosackApple         Postikáť       Postředí       131.00       C/Program Fles (86)N                                                                                                    |                                                                                                    |                                           | Manažer proj                     | ektu       |           |                                                                 |
|----------------------------------------------------------------------------------------------------|----------------------------------------------------------------------------------------------------|-------------------------------------------|----------------------------------|------------|-----------|-----------------------------------------------------------------|
| Upp projent:         Neptoperd:         Neptoperd:         Neptoperd:           Spoležní anstvení         Zavedené pluginy         Mosaic a DLL         Proje           Projensti Astvení         Projensti Astvení         Projensti Astvení         Projensti Astvení           Natavení složek.         Hw         Výbří rády PLC         Projensti Astvení složek.         Projensti Astvení složek.           Hw         Výbří rády PLC         Grashi Aster for Mosaic         131.20         131.00         CVPogram Fles (SGN) FecoMosač Vapple           Sw         Sv         Grashi Aster for Mosaic         131.70         131.00         CVPogram Fles (SGN) FecoMosač Vapple           Sw         Program         Exportir Souboy         CVPogram Fles (SGN) FecoMosač Vapple         133.100         CVPogram Fles (SGN) FecoMosač Vapple           Protředí         Ovýbí tačí dníří PLC         Protředí         131.00         CVPogram Fles (SGN) FecoMosač Vapple           Protředí         Ovýbí tačí dníří PLC         Protředí         131.00         CVPogram Fles (SGN) FecoMosač Vapple           Podňárí Kidu         Bary textvého editou         131.00         CVPogram Fles (SGN) FecoMosač Vapple           Bary textvého editou         Bary textvého editou         131.00         CVPogram Fles (SGN) FecoMosač Vapple           Bary textvého editou         Bar                                                                                                    | Adresa PLC: 0                                                                                                    | L. Použít                                 | Kopírovat                        |            |           |                                                                 |
| Popis     Popis     P | <ul> <li>Typ připojení: Nepřipojeno</li> <li>Spoločná postovoní</li> </ul>                                                                                                    | Zavedené nluniny                          | Nezavedené pluginu   Mos:        | ica DU I   |           |                                                                 |
| Popie         Verze         Interface   Unitative           Nastavení abček.         9 - Bit         19 - Bit         19 - Bit                                                                                                    | Programové modula                                                                                                    |                                           | Tread voluence program ( most    |            |           |                                                                 |
| 3-Hw         1411 213 14100         DeMogane TM Koraic           9-Wibér řády PLC         Dalogger for Mosaic         11.5.2         131.00         C/Mrogane Ties (46)/ tecMosaic/Apple           9-Wibér řády PLC         Dalogger for Mosaic         131.20         131.00         C/Mrogane Ties (46)/ tecMosaic/Apple           9-Wibér řády PLC         Dajcké for Mosaic         131.70         131.00         C/Mrogane Ties (46)/ tecMosaic/Apple           9-Sw         Porgane         131.70         131.00         C/Mrogane Ties (46)/ tecMosaic/Apple           0-program         Ted define for Mosaic         131.30         131.00         C/Mrogane Ties (46)/ tecMosaic/Apple           0-program         Ted define for Mosaic         131.00         C/Mrogane Ties (46)/ tecMosaic/Apple           9-priktupová heals PLC         Panel Maler for Mosaic         131.00         C/Mrogane Ties (46)/ tecMosaic/Apple           9-priktupová heals PLC         Panel Maler for Mosaic         131.00         C/Mrogane Ties (46)/ tecMosaic/Apple           9-priktupová heals PLC         Panel Maler for Mosaic         131.00         C/Mrogane Ties (46)/ tecMosaic/Apple           9-protinédi         Potekatér for Mosaic         131.00         C/Mrogane Ties (46)/ tecMosaic/Apple           9-byb text. etiforu         Potekatér for Mosaic         132.00         131.00         C/Mr                                                                                                    | Nastavení složek                                                                                                    | Popis                                     |                                  | Verze      | Interface | Umístění                                                        |
|                                                                                                    | ]- Hw                                                                                                    | BackupMaker for M                         | osaic                            | 1311.213   | 131.0.0   | <ul> <li>Program Files (xdb)/Leco/Mosaic/Application</li> </ul> |
| Konfigurace HW         Lingthic PraneMarker for Mosaic         131.20         131.00         C-Vrogram Files (86) NecoMosaic-Vapility           Sitt PLC - logické propient         right Aler for Mosaic         131.02         131.00         C-Vrogram Files (86) NecoMosaic-Vapility           - Sitt PLC - logické propient         right Aler for Mosaic         131.02         131.00         C-Vrogram Files (86) NecoMosaic-Vapility           - Program         Fext for Mosaic         131.02         121.00         C-Vrogram Files (86) NecoMosaic-Vapility           - Profitadia         Text define for INELS keyboard         131.02         131.00         C-Vrogram Files (86) NecoMosaic-Vapility           - Prikladaić         KNX importer         133.02         131.00         C-Vrogram Files (86) NecoMosaic-Vapility           - Profited         PameMarker for Mosaic         131.02         131.00         C-Vrogram Files (86) NecoMosaic-Vapility           - Profited         PameMarker for Mosaic         131.02         131.00         C-Vrogram Files (86) NecoMosaic-Vapility           - Profited         PameMarker for Mosaic         131.02         131.00         C-Vrogram Files (86) NecoMosaic-Vapility           - Profited         PameMarker for Mosaic         131.02         131.00         C-Vrogram Files (86) NecoMosaic-Vapility           - Proference         PLOmaluign for Mosaic                                                                                                    | - Výběr řady PLC                                                                                                    | Datalogger for Mosa                       | aic .                            | 1.1.5.3    | 13.1.0.0  | C:\Program Files (x86)\Teco\Mosaic\Applicati                    |
| Signature for Mosaic     Signature for Mosaic     Signature     Signature     Sig | - Konfigurace HW                                                                                                    | Graphic PanelMake                         | r for Mosaic                     | 13.1.2.0   | 13.1.0.0  | C:\Program Files (x86)\Teco\Mosaic\Applicati                    |
| Sw         HW Info lext for Motaic         13.10.28 H3.10.00         C.Vrogram Higt Bob/h accMotaicXappic           Program         FC Manager for Motaic         13.10.201 H3.10.00         C.Vrogram Fies (86) HaccMotaicXappic           - Drym         Text define for INELS keyboard         13.10.201 H3.10.00         C.Vrogram Fies (86) HaccMotaicXappic           - Profitadać         Kinkowich         13.10.201 H3.10.00         C.Vrogram Fies (86) HaccMotaicXAppic           - Profitadać         Kinkowich         13.10.00         C.Vrogram Fies (86) HaccMotaicXAppic           - Profitada         Homarker for Motaic         13.10.00         C.Vrogram Fies (86) HaccMotaicXAppic           - Ovdádrin PLC         PameMaler for Motaic         13.10.00         C.Vrogram Fies (86) HaccMotaicXAppic           - Ovdádrin PLC         PameMaler for Motaic         13.10.00         C.Vrogram Fies (86) HaccMotaicXAppic           - Preference         PLCP assword plugin for Motaic         13.10.00         C.Vrogram Fies (86) HaccMotaicXAppic           - Sarvis text/who editou         Select type of PLC for sw Motaic         13.10.00         13.10.00         C.Vrogram Fies (86) HaccMotaicXAppic           - Konfigurace HW soubord         Select type of PLC for sw Motaic         13.10.00         13.10.00         C.Vrogram Fies (86) HaccMotaicXAppic           Dokumentace         Dokumentace         13.10.                                                                                                    | - Sít PLC - logické propojení                                                                                                    | GraphMaker for Mo                         | saic                             | 13.1.7.0   | 13.1.0.0  | C:\Program Files [x86]\Teco\Mosaic\Applicati                    |
| Program         IEL Managet for Mosac         13.3.16.0         13.1.0.0         C-Vrogram Files (86) N ecoMosack-Xppile           Cpm         Text define for INES Repbard         13.0.0         13.0.0         C-Vrogram Files (86) N ecoMosack-Xppile           Prefixed Add         Status         13.0.0         C-Vrogram Files (86) N ecoMosack-Xppile           Exportin soubory         MosaicPLC plugin for Mosaic         13.0.0         C-Vrogram Files (86) N ecoMosack-Xppile           Prostref         13.0.00         C-Vrogram Files (86) N ecoMosack-Xppile         13.0.00         C-Vrogram Files (86) N ecoMosack-Xppile           - Prostref         Down hests PLC         Panel Market for Mosaic         13.1.0.20         13.1.0.0         C-Vrogram Files (86) N ecoMosack-Xppile           - Postfed         Panel simulation for Mosaic         13.1.0.20         13.1.0.0         C-Vrogram Files (86) N ecoMosack-Xppile           - Volby text. editoru         PLCnet plugin for Mosaic         13.2.2.2         13.1.0.0         C-Vrogram Files (86) N ecoMosack-Xppile           - Barvy text/ore ditoru         PLC Pet plugin for Mosaic         13.2.4.2         13.1.0.0         C-Vrogram Files (86) N ecoMosack-Xppile           - Barvy text/ore HW souborů         ST compiler CDM solack-tplie         13.1.0.0         C-Vrogram Files (86) N ecoMosack-Xppile           - Dokumentace         13.1.0.0                                                                                                    | Sw                                                                                                    | HW Info Text for Mi                       | osaic                            | 13.1.0.208 | 13.1.0.0  | L: \Program Files (x86)\Teco\Mosaic\Applicati                   |
| Cpm     Text derine for InFLS Keyboard     Sin 200     CVProgram Files (dk6)/TecoMosaicVappic     Sin 200     CVProgram Files (dk6)/TecoMosaicVappic     Sin 200     CVProgram Files (dk6)/TecoMosaicVappic     Sin 200     CVProgram Files (dk6)/TecoMosaicVappic     CVProgram Files (dk6)/TecoMosaicVappic     CVProgram Files (dk6)/TecoMosaicVappic     CVProgram Files (dk6)/TecoMosaicVappic     CVProgram Files (dk6)/TecoMosaicVappic     CVProgram Files (dk6)/TecoMosaicVappic     CVProgram Files (dk6)/TecoMosaicVappic     CVProgram Files (dk6)/TecoMosaicVappic     CVProgram Files (dk6)/TecoMosaicVappic     CVProgram Files (dk6)/TecoMosaicVappic     CVProgram Files (dk6)/TecoMosaicVappic     CVProgram Files (dk6)/TecoMosaicVappic     Select type of PLC for sw Mosaic     Tal.224     Tal.00     CVProgram Files (dk6)/TecoMosaicVappic     Select type of PLC for sw Mosaic     Tal.224     Tal.00     CVProgram Files (dk6)/TecoMosaicVappic     Select type of PLC for sw Mosaic     Tal.224     Tal.00     CVProgram Files (dk6)/TecoMosaicVappic     Select type of PLC for sw Mosaic     Tal.224     Tal.00     CVProgram Files (dk6)/TecoMosaicVappic     Select type of PLC for sw Mosaic     Tal.224     Tal.00     CVProgram Files (dk6)/TecoMosaicVappic     Select type of PLC for sw Mosaic     Tal.224     Tal.00     CVProgram Files (dk6)/TecoMosaicVappic     Select type of PLC for sw Mosaic     Tal.2316.0     Tal.20     CVProgram Files (dk6)/TecoMosaicVappic     Select type of PLC for sw Mosaic     Tal.244     Tal.00     CVProgram Files (dk6)/TecoMosaicVappic     Select type of PLC for sw Mosaic     Tal.244     Tal.20     Tal.244     Tal.20     CVProgram Files (dk6)/TecoMosaicVappic     Select type of PLC for sw Mosaic     Tal.244     Tal.20     Tal.244     Tal.20     CVProgram Files (dk6)/TecoMosaicVappic     Tal.244     Tal.244     Tal.244     Tal.244     Tal.244     Tal.244     Tal.244     Tal.244     Tal.244     Tal.244     Tal.244     Tal.244     Tal.244     Tal.244     Tal.244     Tal.244     Tal.244     Tal.244     Tal.244    | Program                                                                                                    | IEC Manager for Mo                        | ISBIC                            | 13.3.16.0  | 13.1.0.0  | U:\Program Files (x86)\Teco\Mosaic\Applicati                    |
| Prosted     Prosted     P | Cpm                                                                                                    | Text define for INEL                      | 5 Keyboard                       | 13.1.0.208 | 13.1.0.0  | C: VProgram Files (x66) / Leco Mosaic Applicati                 |
| Exportir soudory     Prostard: La bugin for Mosaic     Findstown for Mosaic     Findstown for Mosaic     Findstown for Mosaic     Findstown for Mosaic     Findstown for Mosaic     Findstown for Mosaic     Findstown for Mosaic     Findstown     Findstown     Finds | - Překladač                                                                                                    | KNX importer                              | 877 - S                          | 13.3.0.2   | 13.1.0.0  | C: \Program Files (x86)\Teco\Mosaic \Applicati                  |
| Prostředí     Prostředí     Postředí     Postředí     Ovádačí př.C.     Preternace for Mosaic     Status     Status  | Difference in a second second | MosaicPLC plugin n                        | or Mosaic                        | 13.1.0.0   | 13.1.0.0  | C: VProgram Files (x66) VI eco Mosaic VApplicati                |
| Portest antiaction for Mosaic     Portest antiaction for Mosaic     Select type of PLC for sw Mosaic     Select type of PLC for sw Mosaic     Sole type of PLC for sw Mosaic     Sole type of PLC for sw Mosaic    | Pristupova nesia PLC                                                                                                    | PanelMaker for Mos                        | aic                              | 13.1.0.222 | 13.1.0.0  | CAProgram Files (x66) Teco Mosaic Applicati                     |
| Pladferned     Pladferned     P | - Ovládání PLC                                                                                                    | Panel simulation for                      | Mosaic                           | 10.1.206   | 13.1.0.0  | C: VProgram Files (x66) (Teco Wosaic VApplicati                 |
| Volby text, editoru     Bany textového editoru     Bany textového editoru     Bany textového editoru     Select type of PLC for sw Mosaic     Solo 131.00     C.VPogram Files (x86)/Teco/Mosaic/Applic     Select type of PLC for sw Mosaic     Solo 131.00     C.VPogram Files (x86)/Teco/Mosaic/Applic     Strompiler CDM adapter for Mosaic     Dokumentace                                                                                                    | Preference                                                                                                    | PIDMaker for Mosa                         | ic (Controllers Support Library) | 13.1.2.0   | 13.1.0.0  | C: VProgram Files (x86) (1 eco vMosaic VApplicati               |
| Barvy testového editoru<br>Dophňování klódu<br>Konfijuzce HW soubořů<br>Dokumentace                                                                                                    | - Volby text, editoru                                                                                                    | PLC Ressword plugin for Mosaic            |                                  | 13.2.0.0   | 13.1.0.0  | C. Program Files (x66) Teco Mosaic Applicati                    |
| Dogunerrisce     Select type of PLC for sW Modalc     Select type of PLC for sW Modalc     Select type of PLC for sW  | Barvy textového editoru                                                                                                    | Select time of PLC for sw Mosaic          |                                  | 13.4.0.0   | 13.1.0.0  | C. Program Files (x66) (Teco Mosaic Applicati                   |
| Konfigurace HW souborů     Si čolnípie Cum adapte for Mosaic plugin (3.1.00 (3.1.00 (3.1.00 C.\Program Files (x86)\Teco\Mosaic\Applic     Dokumentace                                                                                                    | – Doplňování kódu                                                                                                    | ST compiler CDM adapter for Messie plugin |                                  | 13.1.2.247 | 13.1.0.0  | C: VProgram Files (x86) (1 eco VMosaic VApplicati               |
| - Dokumen/ace Wesmaker for Mosac 15.3.16.0 [13.1.0.0 [C. vrogram ries (xos),1eco Mosac vapilo                                                                                                    | Konfigurace HW souborů                                                                                                    | Webmaker for Mosaic                       |                                  | 13.1.0.0   | 13.1.0.0  | C. Program Files (x66) Teco Mosaic Applicati                    |
|                                                                                                    | l-Dokumentace                                                                                                    | webmaker for Mosa                         | NC .                             | 13.3.16.0  | 13.1.0.0  | C. Mrogram Files (xob) (1 eco/Mosaic vApplicati                 |
|                                                                                                    | er Dokumentace                                                                                                    | Webmaker for Mosa                         | ic                               | 13.3.16.0  | 13.1.0.0  | (C:\Program Files (x86)\Teco\Mosaic\Ap                          |

Obrázek 4.3: Programové moduly

 Nastavení složek – Jsou to výchozí adresáře pro ukládání projektů a archivních kopií obr. 4.4.

|                                                                         | Manažer proj                    | ektu             | ×   |
|-------------------------------------------------------------------------|---------------------------------|------------------|-----|
| Adresa PLC: 0                                                           | I⇒ Použít                       |                  |     |
| <ul> <li>Společná nastavení</li> </ul>                                  |                                 | F                |     |
| - Programové moduly<br>Nastavení složek                                 | Výchozí adresář skupin projektů | C:\MosaicApp     |     |
| - Výběr řady PLC                                                        | Adresář archivu                 | C. MosaicArchive |     |
| <ul> <li>Konfigurace HW</li> <li>Síť PLC - logické propojení</li> </ul> |                                 |                  |     |
| ⊡ Sw                                                                    | Adresář uživatelských knihoven  | C:\MosaicLib     |     |
| Cpm                                                                     |                                 |                  |     |
| - Překladač<br>- Exportní soubory                                       |                                 |                  |     |
| <ul> <li>Přístupová hesla PLC</li> <li>Prostředí</li> </ul>             |                                 |                  |     |
| - Ovládání PLC                                                          | Adresář imnortu KNX schemat     |                  | - 1 |
| - Volby text. editoru                                                   |                                 | 1                |     |
| <ul> <li>Barvy textového editoru</li> <li>Doplňování kódu</li> </ul>    |                                 |                  |     |
| - Konfigurace HW souborů                                                |                                 |                  |     |
|                                                                         |                                 |                  |     |
|                                                                         |                                 |                  |     |
|                                                                         |                                 |                  |     |
|                                                                         |                                 |                  |     |
|                                                                         |                                 |                  |     |
| د >                                                                     |                                 |                  |     |

Obrázek 4.4: Nastavení složek

#### Nastavení HW

Výběr řady PLC – Máme zde na výber z celé řady PLC obr. 4.5, které jsou rozdělé podle druhu systému( modulární, kompaktní, regulační) a typu. Volba "Potlačení obsluhy IO modulů" umožňuje vypnout automatické generování konfiguračních souborů. Je určena pro případy, kdy jsou používány starší PLC se zdrojovými kódy, které mají konfigurační informace zapsány v programu ručně. Je-li třeba v nich například provést nějaké úpravy, tak tato volba zabrání kolizi s automatickým nástrojem, který by jinak takové informace přepsal. Také lze volit mezi přednastaveným režimem "Vytvářet konfig. soubor PLC" a režimem "Konfiguraci nelze měnit", kdy konfigurace je již definitivně stanovena a nechceme, aby ji již někdo, třeba omylem, změnil.

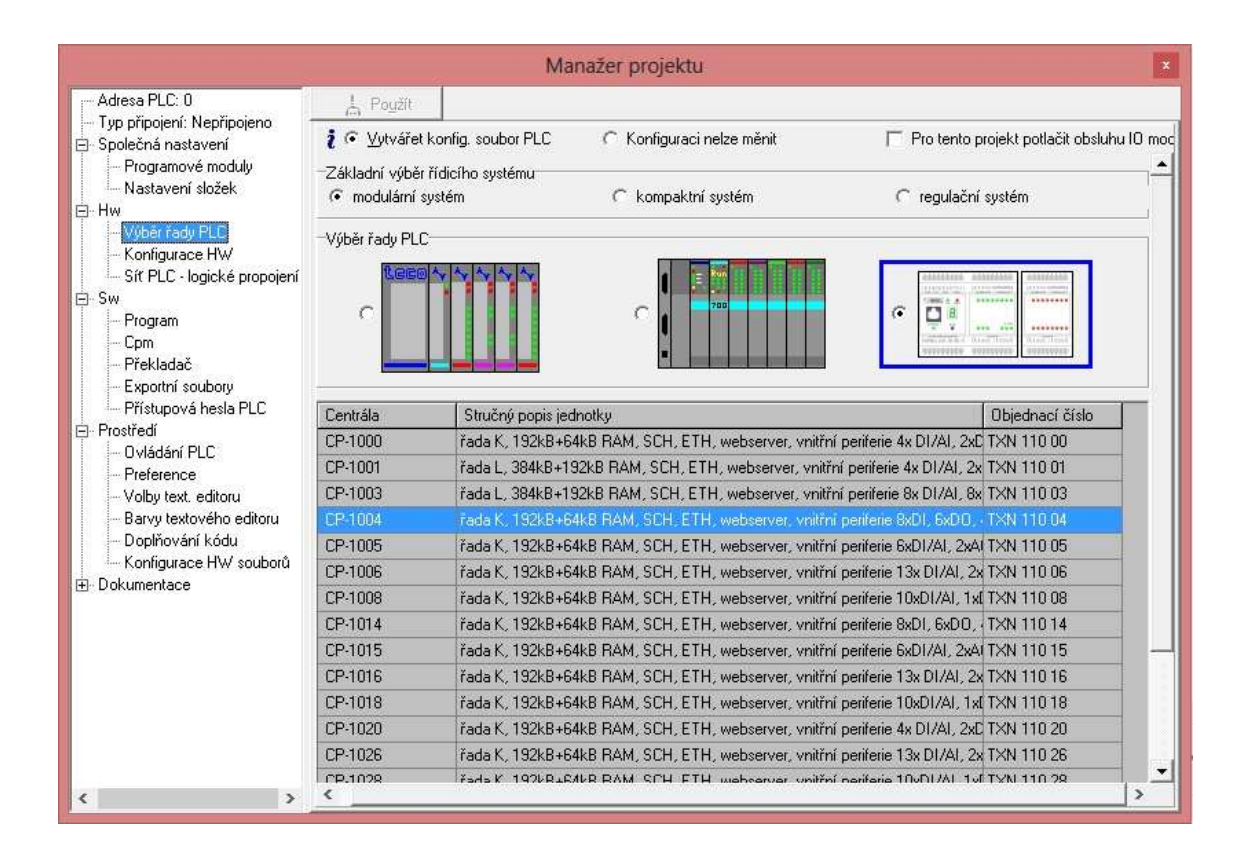

Obrázek 4.5: Výběr řady PLC

• Konfigurace HW – U této možnosti se nastavují komunikační kanály.

Síť PLC – V následujícím okně lze graficky popsat síť PLC a dalších objektů jako je nadřazené PC, zobrazovací panely, huby, switche, zařízení na CanOpen, Profibus DP apod. Tyto objekty nalezneme v menu pod názvem Objekty. Kromě obecných objektů, které jsou na obrázku soustředěny do levé části, lze vložit i ostatní PLC z aktuální Skupiny projektů. Ty jsou pak pod svými jmény uvedeny na plochu s komunikačními kanály s režimy odpovídajícími jejich aktuálnímu nastavení v příslušných projektech. Objekty lze pospojovat stejnolehlými kanály v odpovídajících režimech pouhým poklepáním na příslušný kanál na jednom a pak na druhém objektu.

#### Nastavení SW

 Program – V položce program obr. 4.6 lze doplnit ručně informace, které charakterizují vytvořený aplikační program. Jde především o Jméno programu, číslo verze, jméno autora, jméno firmy a vyznačení autorských práv. Dále lze podrobně popsat a s programem uložit i historii jednotlivých verzí programu. Při generování vlastní knihovny programu se zde nastavuje její jméno, číslo verze, podverze a sestavení.

|                                                                                                    |                                                                        | Manažer projektu                                        |   |
|----------------------------------------------------------------------------------------------------|------------------------------------------------------------------------|---------------------------------------------------------|---|
| Adresa PLC: 0                                                                                                    | 1. Poyžít                                                              | Používat font editoru                                   |   |
| <ul> <li>Typ pripojeni: Nepripojeno</li> <li>Společná nastavení</li> <li>Programové moduly</li> <li>Nastavení složek</li> </ul>                                                                                                    | Jméno programu:<br>Jméno knihovny:                                     | Prace Verze: 1 + Podverze: 0 +<br>Sestavení: 0 +        | - |
| - Nastavění souček - Nastavění souček - Konfigurace HW - Výběr řady PLC - Sír PLC - logické propojení - Sw - Program - Cpm - Překladač - Exportní soubory - Přístupová hesla PLC - Prostředí - Ovládání PLC - Ovládání PLC - Skateli - Skateli - Skat | Název akce:<br>Programátor:<br>Jméno firmy:<br>Copyright:<br>Historie: | Program je možno psát podle mezinárodní normy IEC 61131 |   |
| <ul> <li>⊢rererence</li> <li>Volby text. editoru</li> <li>Barvy textového editoru</li> <li>Doplňování kódu</li> <li>Konfigurace HW souborů</li> <li>B) Dokumentace</li> </ul>                                                                                                    |                                                                        |                                                         |   |
| < >                                                                                                    |                                                                        |                                                         |   |

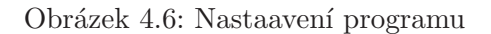

Cpm – Zde se nastavují parametry charakterizující chování centrální jednotky automatu v různých situacích obr. 4.7. Lze zde nastavit chod PLC při startu, automatické přepínání času, chování PLC po chybě, ukládání inicializačních proměnných do kódu a časovou odezvu.

|                                                                                                    |                                                  |                | Manažer projektu                           | × |
|----------------------------------------------------------------------------------------------------|--------------------------------------------------|----------------|--------------------------------------------|---|
| Adresa PLC: 0                                                                                                    | I⊖v Poyžít                                       |                |                                            |   |
| Společná nastavení     Společná nastavení     Programové moduly     Nastavení složek.     Hw     Výběr řady PLC     Konfigurace HW     Síť PLC - logické propojení     Sw | Typ CPM: K<br>Start PLC po z<br>Teplý<br>Studený | apnutí         |                                            |   |
| Program<br>Cpm                                                                                                    | První výstraha:                                  |                | 150 - ms                                   |   |
| <ul> <li>Překladač</li> <li>Exportní soubory</li> <li>Přístupová hesla PLC</li> </ul>                                                                                     | Chyba cyklu:<br>Zálohované regi                  | stry:          | 250 ★ ms                                   |   |
| Prostředí                                                                                                    | T Automaticky                                    | přepínat na le | etní čas                                   |   |
| - Preference                                                                                                    | F Restart PLC                                    | po tvrdé chyb  | pě                                         |   |
| Volgy text: educidu<br>Barvy text: educidu<br>Doplňování kódu<br>Konfigurace HW souborů<br>⊡ Dokumentace                                                                  | ГП Inicializace р                                | roměnných ul   | ložit do kódu (vyžaduje PLC firmware V8.4) |   |
|                                                                                                    |                                                  |                |                                            |   |
|                                                                                                    |                                                  |                |                                            |   |
| < >                                                                                                    |                                                  |                |                                            |   |

Obrázek 4.7: Cpm

• Prostředí – Zde se nastavují parametry chování prostředí.

Nalezneme zde: Okno ovládání PLC, Preference, Volby textového editoru, Barvy textového editoru, Zobrazení zdrojového kódu releovým schematem, Konfigurace HW souborů, Doplňování kódu.

- Dokumentace Zde nalezneme v textové formě informace o síti, regulátorech, použitém HW a jeho nastavení.
- Překladač Zde se nastavují parametry, podle kterých pak překladač modifikuje generování programu obr. 4.8.

### KAPITOLA 4. MANAŽER PROJEKTU

|                                                                                                    |                                                                                                    | M                                                                | lanažer projektu                                                                                                    |
|----------------------------------------------------------------------------------------------------|----------------------------------------------------------------------------------------------------|------------------------------------------------------------------|----------------------------------------------------------------------------------------------------|
| - Adresa PLC: 0<br>- Typ připojení: Nepřipojeno                                                                                                    | , <mark>L</mark> , Po <u>u</u> žit                                                                                                    | ] <b>Г</b>                                                       | <u></u>                                                                                                    |
| Programové moduly     Nastavení složek     Programové moduly     Nastavení složek     Nastavení složek | Adresáře:<br>Remanentní zóna registů<br>Řízení<br>C Ručně<br>Pouze zvětšovat<br>C Vždy minimální velikost<br>Znovu přeložit po změně<br>Kompatibilní s xPRO V3.0 |                                                                  | Generovat soubor<br>Výpis programu<br>Mapa registrů<br>Ostatní na kartě 'Exportní soubory'<br>Hlášení<br>Generovat hlášení |
|                                                                                                    | ☐ Automatick<br>Ukládat do a<br>]<br>Jméno uklád                                                                                                    | iĥo kódu PLC                                                     |                                                                                                    |
|                                                                                                    | Knihovna<br>Vytvořenou<br>© Knihovn                                                                                                    | knihovnu uložit do<br>ní adresář Mosaic<br>iihovnu v kryptovaném | C Adresář projektové skupiny tvaru                                                                                         |
| < >                                                                                                    | 5 <i>1.</i>                                                                                                    |                                                                  |                                                                                                    |

Obrázek 4.8: Překladač

## Nastavení Vstupů a Výstupů

Volbou ikony v horní nástrojové liště obr. 5.1 otevřeme nástroj pro komplexní nastavení a správu vstupů, výstupů. Nástroj je možno vyvolat i z konfigurátoru HW. Otevírá se klepnutím na tlačítko nastavení V/V s ikonou ve spodní části okna. Tento nástroj má dvě základní funkce:

- Zobrazuje datovou strukturu periferních modulů a dovoluje přiřadit jednotlivým proměnným vlastní jména (aliasy), se kterými pak programátor k těmto proměnným bude přistupovat.
- Je-li připojen PLC v režimu RUN, pak zobrazuje aktuální hodnoty všech v/v proměnných. V případě potřeby umožňuje během ladění fixovat jejich hodnoty do zvoleného stavu.

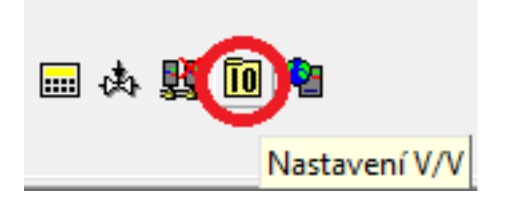

Obrázek 5.1: Nastavení  $\mathrm{V}/\mathrm{V}$ 

### 5.1 Popis jednotlivých složek vstupů a výstupů

Nastavení vstupů a výstupů obr. 5.2 tvoří několik základních složek:

|                                   | Nastavení V/V |                              |       |        |            |         |          | ×      |
|-----------------------------------|---------------|------------------------------|-------|--------|------------|---------|----------|--------|
| IEC 💑 💑 💑 DEC EX                  | ΡH            | EX BIN STR 🔢 🛅               |       |        |            |         |          | NoCom  |
| O CP-1004 2 MI2-01M 3 I           | R-10          | 57                           |       |        |            |         |          |        |
| Struktura dat                     |               | Úplný zápis                  | Alias | Svorka | Abs./délka | Hodnota | ▲ Fixace | Poznám |
| ■ Statistic_CH1 : TCHStatistic    |               | r0_p0_Statistic_CH1          |       | 1.     |            |         |          |        |
| -STAT : USINT                     |               | r0_p0_Statistic_CH1~STAT     |       |        | XX7500     | 2255    |          |        |
| -ERR : USINT                      | <b>F</b>      | r0_p0_Statistic_CH1~ERR      |       |        | %×7501     | 775/4   |          |        |
| -trueMes : UDINT                  | <b>F</b>      | r0_p0_Statistic_CH1~trueMes  |       |        | %XL7502    |         |          |        |
| falseMes : UDINT                  |               | r0_p0_Statistic_CH1~falseMes |       |        | %×L7506    | 2023    |          |        |
| Control_CH1 : TCHControl          |               | r0_p0_Control_CH1            |       |        |            |         |          |        |
| CONTROL UINT                      | 1             | r0_p0_Control_CH1~CONTROL    |       |        | %YW7500    | 2223    |          |        |
|                                   |               |                              |       |        |            |         |          |        |
|                                   |               |                              |       |        |            |         |          |        |
| ¢                                 | 1             |                              |       |        |            |         |          | ;      |
| <<br>CH1 · PC CH2 · OFF CH3 · OFF | СН            | 4 - DFF                      |       |        |            |         |          | 2      |

Obrázek 5.2: Popis V/V

- Struktura dat Stromová struktura dat dostupných na zvoleném modulu. Jedná se nejen o přímé vstupy a výstupy, ale i o stavové informace, řídicí slova, údaje o rozsazích apod.
- Úplný zápis utomaticky/implicitně přidělené systémové jméno proměnné.
- Svorka Označení svorky na konektoru modulu.
- Absolutní délka Absolutní adresa proměnné/případně délka proměnné v bytech.
- Hodnota Zobrazuje aktuální hodnotu vstupu/výstupu připojeného nebo simulovaného PLC.

- Fixace Fixování hodnoty proměnné během odlaďování algoritmů. Tato funkce může být výhodná během oživování řízené technologie.
- Alias Každý periferní modul PLC má podle typu svoje vstupní a výstupní data organizovány do datových struktur. Při sestavování konfigurace PLC jsou každému vstupu/výstupu v každém modulu v sestavě přiřazena systémová symbolická jména. Symbolická jména zbavují programátora starostí s přiřazováním absolutních adres v zápisníkové paměti k jednotlivým vstupům, výstupům a umožňují snadnější přenositelnost programů. Aby byl zápis pro programátora ještě přehlednější, může si přiřadit vstupu výstupu ještě svoje vlastní symbolické jméno, nejčastěji vyjadřující připojený snímač, akční člen nebo měřenou veličinu. Toto další uživatelské symbolické jméno se nazývá Alias a přiřazuje ve sloupci Alias. Systém hlídá vyžadovanou unikátnost (jednoznačnost) tohoto symbolického jména v rámci celého projektu.

## IEC manažer

IEC manažer obr. 6.1 je určen pro organizaci a editaci položek v uživatelském programu. IEC Manažer se otevírá automaticky a je ukotven do levého panelu.

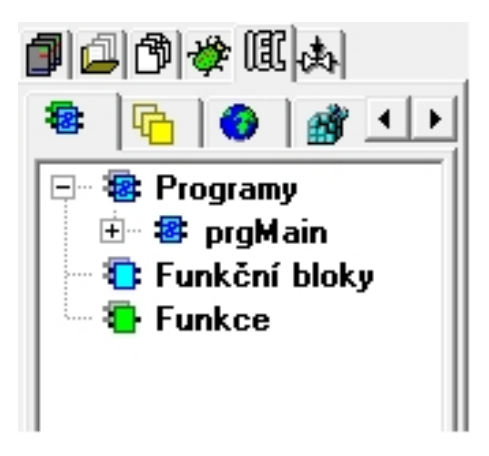

Obrázek 6.1: IEC manažer

IEC manažer je rozdělen do několika záložek:

#### Programovatelné organizační jednotky(POU)

Je to záložka s předpisy programovatelných organizačních jednotek. Nachází se zde:

Program – Je sítí funkcí a funkčních bloků. Program může být zapsán v libovolném z jazyků definovaných v normě.

- Funkční bloky Na funkční bloky se můžeme dívat jako na integrované obvody, které reprezentují hardwarové řešení specializované řídicí funkce. Obsahují algoritmy i data, takže mohu zachovávat informaci o minulosti, (tím se liší od funkcí). Mají jasně definované rozhraní a skryté vnitřní proměnné. Umožňují tím jednoznačně oddělit různé úrovně programátorů nebo obslužného personálu. Jakmile je jednou funkční blok definován, může být používán opakovaně v daném programu, nebo v jiném programu, nebo dokonce i v jiném projektu. Je tedy univerzální a mnohonásobně použitelný. Funkční bloky mohou být zapsány v libovolném z jazyků definovaném v normě. Mohou být tedy plně definovány uživatelem. Odvozené funkční bloky jsou založeny na standardních funkčních blocích, ale v rámci pravidel normy je možno vytvářet i zcela nové zákaznické funkční bloky. Interface funkcí a funkčních bloků je popsán stejným způsobem: Mezi deklarací označující název bloku a deklarací pro konec bloku je uveden soupis deklarací vstupních proměnných, výstupních proměnných a vlastní kód v tzv. těle bloku.
- Funkce IEC 61 131-3 definuje standardní funkce a uživatelem definované funkce. Standardní funkce jsou např. ADD pro sčítání, ABS pro absolutní hodnotu, SQRT pro odmocninu, SIN pro sinus a COS pro cosinus. Jakmile jsou jednou definovány nové uživatelské funkce, mohou být používány opakovaně.

#### Typy proměnných

Ve stromu jsou zobrazovány Systémové typy a Typy, které jsou definované v projektu.

#### Konfigurace

Záložka určená pro organizaci úloh a instancí v projektu. Ve stromu je zobrazována organizace úloh, v kterých jsou definovány instance jednotlivých POU.

#### Knihovny

Záložka slouží pro zobrazení zařazených knihoven a jejich obsahu. Ve stromu jsou zobrazeny zařazené knihovny, které mohou přinášet do programu jinde vytvořené definice, předpisy pro funkční bloky, funkce, typy a globální proměnné. Uživatel používá tyto prvky, aniž by v nich mohl nebo musel provádět jakékoliv vlastní úpravy.

#### Globální proměnné

Globální proměnné jsou takové proměnné, které jsou dostupné ze všech POU. Jejich definice začíná klíčovým slovem VAR GLOBAL. Globální proměnná může být umístěna na konkrétní adresu v paměti PLC pomocí klíčového slova AT v deklaraci proměnné. Pokud klíčové slovo AT chybí, přidělí potřebné místo v paměti překladač automaticky. Pokud je v deklaraci uveden kvalifikátor CONSTANT jde o definici proměnných, jejichž hodnota je pevně dána deklarací a nelze jí v programem měnit. Takže to vlastně nejsou proměnné v pravém slova smyslu nýbrž konstanty. A pokud jsou navíc elementárního datového typu, překladač jim nepřiděluje žádné místo v paměti, pouze ve výrazech použije příslušnou konstantu. Proměnné třídy VAR EXTERNAL mohou být jak globální tak lokální. Jestliže je deklarace proměnných této třídy uvedena uvnitř POU, jedná se o proměnné lokální, v opačném případě jde o proměnné globální.

# Textové a grafické editory, programovací jazyky

#### Textové editory

Textové editory umožňují vytvářet a měnit zdrojové texty částí uživatelského programu, které pak dohromady tvoří projekt. Podle přípony v rozšíření jména souboru za tečkou, se automaticky pracuje s jednotlivými textovými editory.

Typy textových editorů:

- Textový editor ST je používán pro jazyk "Strukturovaný text" ST. Editor zajišťuje barevné zvýraznění podle syntaxe jazyka a nástroje pro editaci. Implicitně se otevírá zadokován do hlavního panelu na všechny soubory s příponou \*.ST.
- Textový editor IL je používán pro jazyk "Instrukční list" IL. Editor zajišťuje barevné zvýraznění podle syntaxe jazyka. Implicitně se otevírá zadokován do hlavního panelu na všechny soubory s příponou \*. IL.
- Textový editor Txt je používán pro editaci obecných textových souborů bez zvýraznění. Implicitně se otevírá zadokován do hlavního panelu na soubory s příponou \*.txt.
- Textový editor Xpro je používán pro textový jazyk nativního mnemonického kódu TECOMAT. Editor zajišťuje barevné zvýraznění podle syntaxe jazyka. Implicitně se otevírá zadokován do hlavního panelu na soubory s příponami \*.mos, \*.mas, \*.950, apod.

### Grafické editory

- Editor LD je používán pro grafický jazyk příčkových diagramu s reléovými kontakty. Implicitně se otevírá zadokován do hlavního panelu na soubory s příponou \*.LD.
- Editor FBD je používán pro grafický jazyk funkčních bloků. Implicitně se otevírá zadokován do hlavního panelu na soubory s příponou \*.FBD.
- Editor SFC je používán pro sestavování přechodových diagramů.

Implicitně se otevírá zadokován do hlavního panelu na soubory s příponou $\ast.{\tt SFC}.$ 

• Editor CFC je používán pro grafické kreslení plovoucích schémat.

Implicitně se otevírá zadokován do hlavního panelu na soubory s příponou \*.CFC.

### Programovací jazyky

V rámci standardu jsou definovány čtyři programovací jazyky. Jejich sémantika i syntaxe je přesně definována a neponechává žádný prostor pro nepřesné vyjadřování. Zvládnutím těchto jazyků se tak otevírá cesta k používání široké škály řídicích systémů, které jsou na tomto standardu založeny.

Programovací jazyky se dělí do dvou základních kategorií: Textové jazyky:

- IL Instruction List jazyk seznamu instrukcí.
- ST Structured Text jazyk strukturovaného textu.

Grafické jazyky:

- LD Ladder Diagram jazyk příčkového diagramu (jazyk kontaktních schémat).
- FBD Function Block Diagram jazyk funkčního blokového schématu.

Volba programovacího jazyka je závislá na zkušenostech programátora, na typu řešeného problému, na úrovni popisu problému, na struktuře řídicího systému a na řadě dalších okolností, jako jsou např. typ odvětví průmyslu, zvyklosti firmy implementující řídicí systém, zkušenosti spolupracovníků v týmu apod.

Všechny čtyři základní jazyky (IL, ST, LD a FBD) jsou vzájemně provázány. Aplikace v nich napsané tvoří určitý základní soubor informací, ke kterému přísluší velký objem technických zkušeností.

### Překlad a ladění programu

#### Překlad programu

Program v projektu lze přeložit obr. 8.1 stisknutím klávesy F9. Běh překladače je řízen souborem s příponou .mak. V něm jsou jednotlivé části zdrojových souborů seřazeny tak, jak budou za sebou překládány. Zde je třeba upozornit, že překladač je "jednoprůchodový" Všechna jména potřebná během překladu tedy musí být deklarována dříve, než budou použita. Proto je třeba, aby soubory s deklaracemi jmen byly překládány nejdříve. Po-kud během překladu programu překladač najde chybu/chyby, je v okně Zprávy vypsáno chybové hlášení a v editoru nastaví na tento řádek ve zdrojovém textu kursor. V okně zprávy se zobrazují také varování překladače, která mohou signalizovat některá opome-nutí programátora.

| Překlad                           |          |          |   |        |   |
|-----------------------------------|----------|----------|---|--------|---|
| Projekt: C:\\PRáCE\PRáCE.PLC      |          |          |   |        |   |
| Přeloženo: Bez chyb.              |          |          |   |        |   |
| Současný řádek: Celkem řádků: 829 |          |          |   |        |   |
| Kód:                              | 634 bytů | Hlášení: | 0 | Chyby: | 0 |
|                                   |          |          |   |        |   |
| OK ]                              |          |          |   |        |   |

Obrázek 8.1: Překlad programu

#### Ladění programu

Ověření funkce zapsaného řídícího algoritmu se nazývá "Ladění programu". Pro ladění je prostředí Mosaic vybaveno několika nástroji.

Nástroje pro ladění programu:

- POU Inspektor Slouží pro základní náhled na program, když je PLC v režimu RUN. Je to vlastně speciální režim okna editorů. Zdrojový program je animován hodnotami aktuálních dat, tak aby programátor mohl sledovat správnost zapsané funkce. Vytváří se přímo v aktivním okně na místě editoru.
- WebMaker slouží k tvorbě XML stránek pro webový server v centrálních jednotkách a základních modulech, které tuto funkci podporují. Lze ho využít i k zobrazování a nastavování proměnných přímo v Mosaicu. Další využití je, jako jednoduchá vizualizace při odlaďování algoritmu v simulaci v Mosaicu. Otevírá se klepnutím na ikonu a je implicitně zadokován do hlavního panelu.
- GraphMaker slouží ke grafickému zobrazení až 16-ti průběhů proměnných PLC ve formě časového grafu.

### Závěr

#### Splnění zadaných úkolů

Vzhledem ke skutečnosti že jsem požádal 2 své přátele, které jsou technicky zdatní, předal jim svůj návod a ze školy si zapůjčil jeden ks PLC Foxtrot, a oni byli schopni se v programování Mosaic orientovat, dovoluji si tvrdit, že jsem splnil veškeré zadané úkoly které mi byli v práci kladeny. Tudíž považuji rámcově splnění všech zadaných úkolů. Protože však jsem si nebyl tak jist předal jsem svoji práci ještě kolegovi Šlégrovi, který ji využil při programování úkolu na svém simulátoru. I pan Šlégr dle mého názoru a názoru vedoucího jeho práce s úkoly poradil, považuji toto jako důkaz gramotnosti své práce.

#### Analýza práce

Svoji práci jsem též konzultoval se zástupcem výrobce Teco panem inženýrem Šmejkalem Csc., který nenašel v mém návodu hrubých nedostatků. Pan inženýr Šmejkal mi zaslal své poznámky k mé práci, kterých jsem využil při tvorbě dokumentace.

#### Vyhodnocení práce

Z výše uvedených bodů konstatuji že jsem práci splnil a zároveň doporučuji svůj návod rozšířit o možnost komunikace s PC, Ipady, chytrými telefony a dalšími dnes už běžně využívanými elektronickými zařízeními. Myslím si že toto by měl řešit jako maturitní práci některý ze studentů 4 ročníku IT respektive, některý ze studentů VOŠ 2.

### Literatura

*Mosaic Lite* (2010). [cit. 2014-04-08], (http://www.Tecomat.com/).

Programování PLC v prostředí Mosaic (2007). [cit. 2014-04-08], (http://www.edumat.cz/texty/Programovani\_IEC61131-3.pdf/).

SCHENK, C. (2009), MiKTeX [online]. [cit. 2014-04-28], (http://www.miktex.org/).

# Příloha A

## Obsah přiloženého CD

K této práci je přiloženo CD/DVD s následující adresářovou strukturou.

- Absolventská práce v ArEX2e
- Mosaic Lite: program sloužící k programování PLC
  - Instalace Mosaic Lite
  - Dokumentace Mosaic Lite
- Soldát\_AP\_2013\_2014.pdf absolventská práce ve formátu PDF

### Příloha B

## Použitý software

- LATEX (http://www.miktex.org/)
- Matlab/Simulink R2006b (http://www.mathworks.com)
- Mosaic Lite  $\langle http://http://www.tecomat.com/ \rangle$
- WinEdt 6.0 (http://http://www.winedt.com/)

Software z výše uvedeného seznamu je buď volně dostupný, nebo je toho času jeho vlastníkem Vyšší odborná škola, Střední škola, Centrum odborné přípravy, Sezimovo Ústí, Budějovická 421, kde autor téhož času studoval a vytvořil tuto absolventskou práci.

## Příloha C

# Časový plán absolventské práce

| Činnost                          | Časová    | Termín     | Splněno    |
|----------------------------------|-----------|------------|------------|
|                                  | náročnost | ukončení   |            |
| Školení Teco                     | 1 den     | 18.12.2013 | 18.12.2013 |
| AP: kapitola Úvod                | 1 měsíc   | 03.02.2014 | 06.02.2014 |
| Konzultace s pracovníkem z praxe | 1 den     | 10.02.2014 | 10.02.2014 |
| Příprava a tvorba dokumentace    | 2 měsíce  | 14.04.2014 | 20.04.2014 |
| AP: kompletní text               |           | 20.04.2014 | 15.05.2014 |